## 如何注册成为海信开发者

注册成为海信开发者需要 2 个步骤,步骤一:注册成为信封账号,步骤二:注册成为开发 者。

1. 打开海信开发者社区 <u>http://appstore.hismarttv.com/</u>

或者 http://dev.hismarttv.com/

2. 点击注册

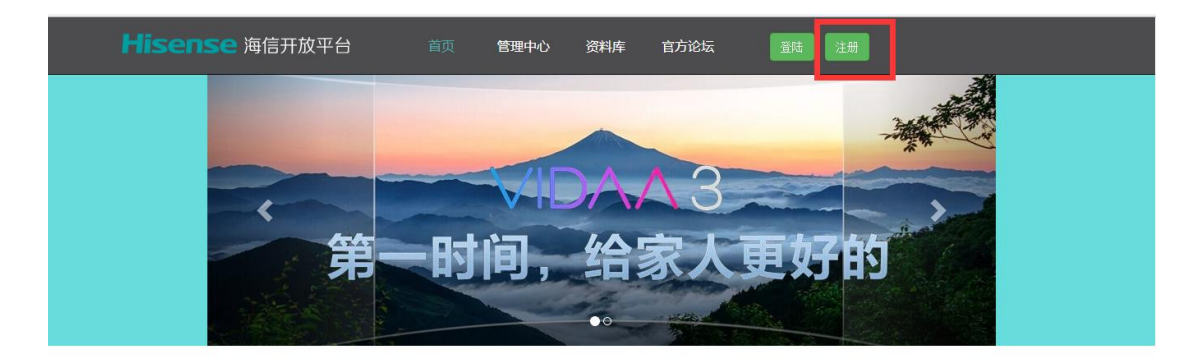

## 智能电视应用

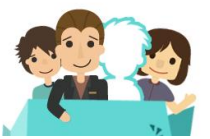

您所开发的应用,审核通过后将在海信应用平台"繁好用"中上 线,依托海量海信智能电视终端, 为您带来无限商机,提高产品

3. 注册信封账号

| 注册信                  | 封账号   |  |
|----------------------|-------|--|
| 请输入手机号码              |       |  |
| 请输入手机验证码             | 获取验证码 |  |
| 请输入手机验证码             |       |  |
| 设置密码<br><b>请输入密码</b> |       |  |
| 确认密码                 |       |  |
| 请输入密码                |       |  |
| 下-                   | "步    |  |

|   |   |               | 注册成功           |         |  |
|---|---|---------------|----------------|---------|--|
| Ž |   |               |                |         |  |
|   | ţ | 责喜你!您已经是我们一员了 | 15秒钟自动跳转,如未能跳转 | 专请点登陆按钮 |  |
|   |   |               | 登陆             |         |  |

4. 成功后,注册开发者(个人或者企业)

| Hisen                            | <mark>Se</mark> 海信开放平台                                                                                                    | 首页管理中心                                                                                                    | 资料库 官方论坛                      |                          |  |  |  |  |
|----------------------------------|----------------------------------------------------------------------------------------------------|----------------------------------------------------------------------------------------------------|-------------------------------|--------------------------|--|--|--|--|
|                                  |                                                                                                    |                                                                                                    |                               |                          |  |  |  |  |
|                                  |                                                                                                    |                                                                                                    |                               |                          |  |  |  |  |
|                                  | 日本の一部では一部です。     日本の一部では、     日本の一部では、     日本のの一部では、     日本のの一部では、     日本のの一部では、     日本のの目本の目本のの目本ののでは、     日本のの目本のの目本ののでは、     日本のの目本ののでは、     日本のの目本ののの | 年の<br>中<br>版<br>単<br>作<br>通<br>に<br>反<br>将<br>で<br>条<br>信<br>"<br>低<br>の<br>の<br>の<br>の<br>の<br>の<br>の<br>の<br>の<br>の<br>の<br>の<br>の | 立用<br>应用商店"上线,丰富的<br>户迅速实现实现. | 申请加人                     |  |  |  |  |
|                                  |                                                                                                    |                                                                                                    |                               |                          |  |  |  |  |
| tan tanan tanan (antar ata (atan | 半台优势                                                                                                    |                                                                                                    |                               |                          |  |  |  |  |
| Hisen                            | <b>SC</b> 海信开放平台                                                                                                    | 首页 管理中心                                                                                                    | 资料库   官方论坛                    | <b>1</b> 13791942910 -   |  |  |  |  |
|                                  | 管理中心省页 > 基本信息                                                                                                    |                                                                                                    |                               |                          |  |  |  |  |
|                                  | 电视应用  手机应用                                                                                                    |                                                                                                    |                               |                          |  |  |  |  |
|                                  | 管理中心 /                                                                                                    |                                                                                                    |                               |                          |  |  |  |  |
|                                  | 总概 开发者资料管理 应用                                                                                                    | 管理 消息管理 查询统计                                                                                                    |                               |                          |  |  |  |  |
|                                  |                                                                                                    |                                                                                                    |                               |                          |  |  |  |  |
|                                  | 200 Will 카드 포 신제 그 L                                                                                                    | 开发者类别: 个人                                                                                                    | 公司                            |                          |  |  |  |  |
|                                  | <ul> <li>▼ 近村宣看修改</li> <li>-</li> <li>-</li> <li< td=""><td></td><td>连丁江舟上带夕 Zb</td><td></td><td></td></li<></ul>                                                                                                    |                                                                                                    | 连丁江舟上带夕 Zb                    |                          |  |  |  |  |
|                                  | 申请成为开发者                                                                                                    | 真实姓名:                                                                                                    | 阿丁亚叶上姓名一致                     | *                        |  |  |  |  |
|                                  |                                                                                                    | 昵称:                                                                                                    |                               | *                        |  |  |  |  |
|                                  |                                                                                                    | 移动电话:                                                                                                    |                               | •                        |  |  |  |  |
|                                  |                                                                                                    | 电子邮箱:                                                                                                    |                               | ·                        |  |  |  |  |
|                                  |                                                                                                    | 有效证件类型:                                                                                                    | 身份证                           | ×                        |  |  |  |  |
|                                  |                                                                                                    | 有效证件号码:                                                                                                    |                               | •                        |  |  |  |  |
|                                  |                                                                                                    | 证件扫描附件:                                                                                                    |                               | ■选择文件 图片大小必须<br>小于3MB,格式 |  |  |  |  |
|                                  |                                                                                                    |                                                                                                    |                               | 必須                       |  |  |  |  |

5. 成功后,你的开发者账号还处于待审核状态,无法创建应用。开发者审核时间为2个

## 工作日, 审核通过后即可发布应用。

6. 如有问题,请加开发者群:海信电视开发者社区 187394599